## **APP GUIDE FOR MEMBERS**

 $\zeta_{j}$ 

HOW TO PURCHASE CREDITS AND BOOK PILATES/MASSAGE

# >>UFIT

## **STEP 1**

Download the UFIT app from the <u>App Store</u> or <u>Google</u> <u>Play Store</u>

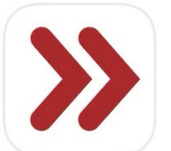

UFIT Health and Fitness Health & Fitness ★★★★☆ 3

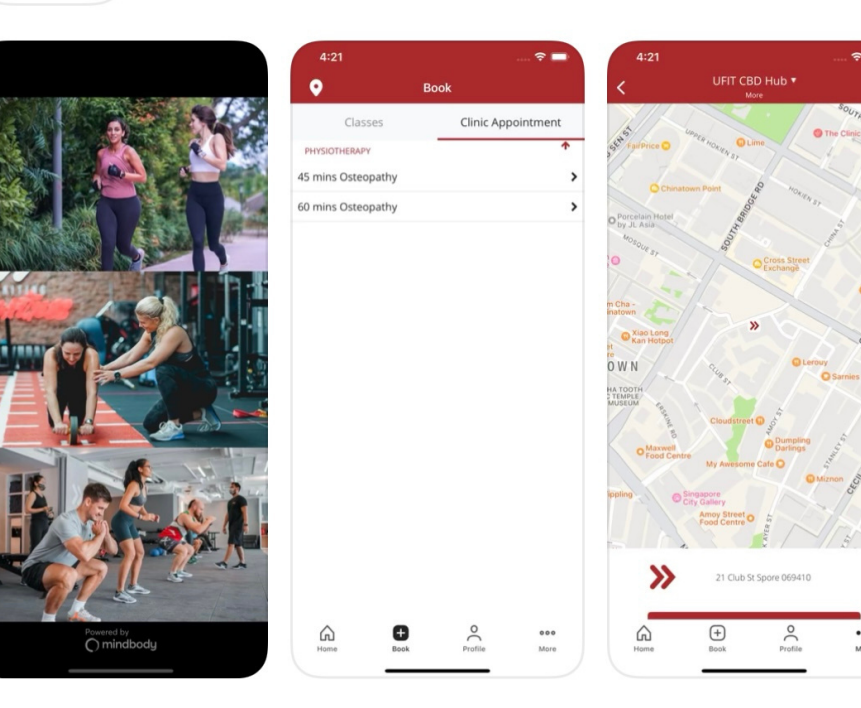

## **STEP 2**

Click on the **Sign In** button at the bottom

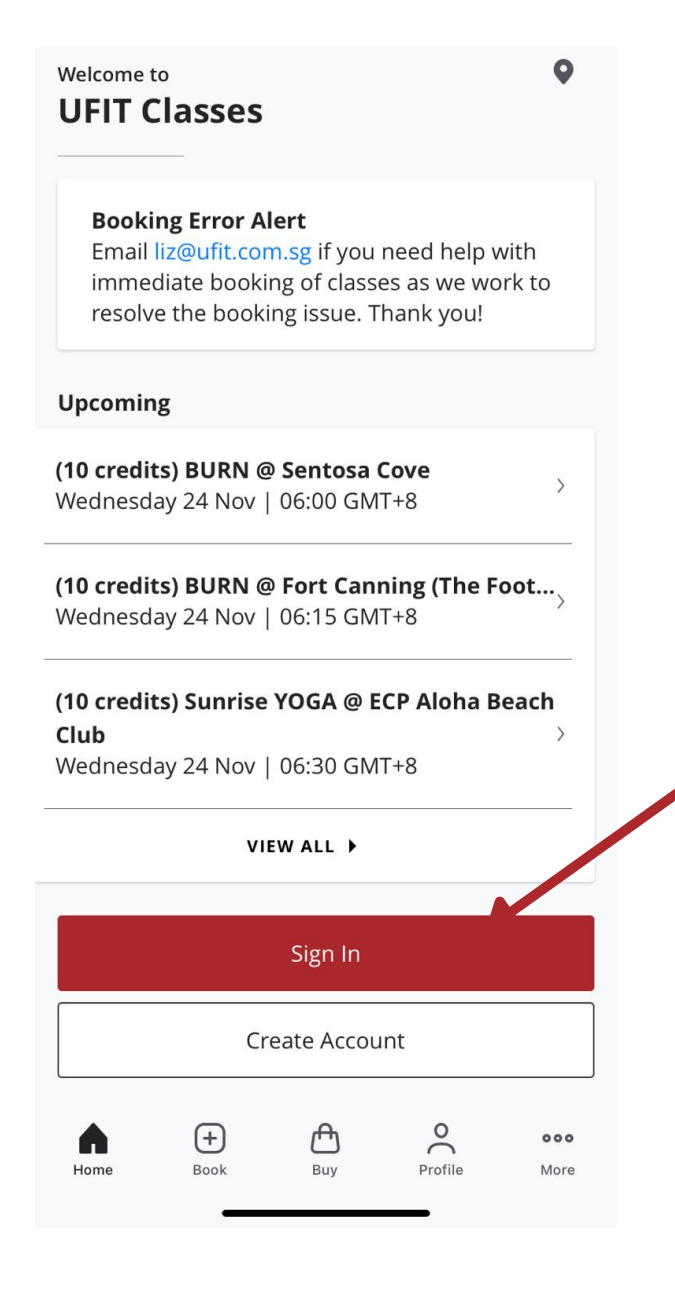

## **STEP 3**

Log in to your account using your UFIT email account

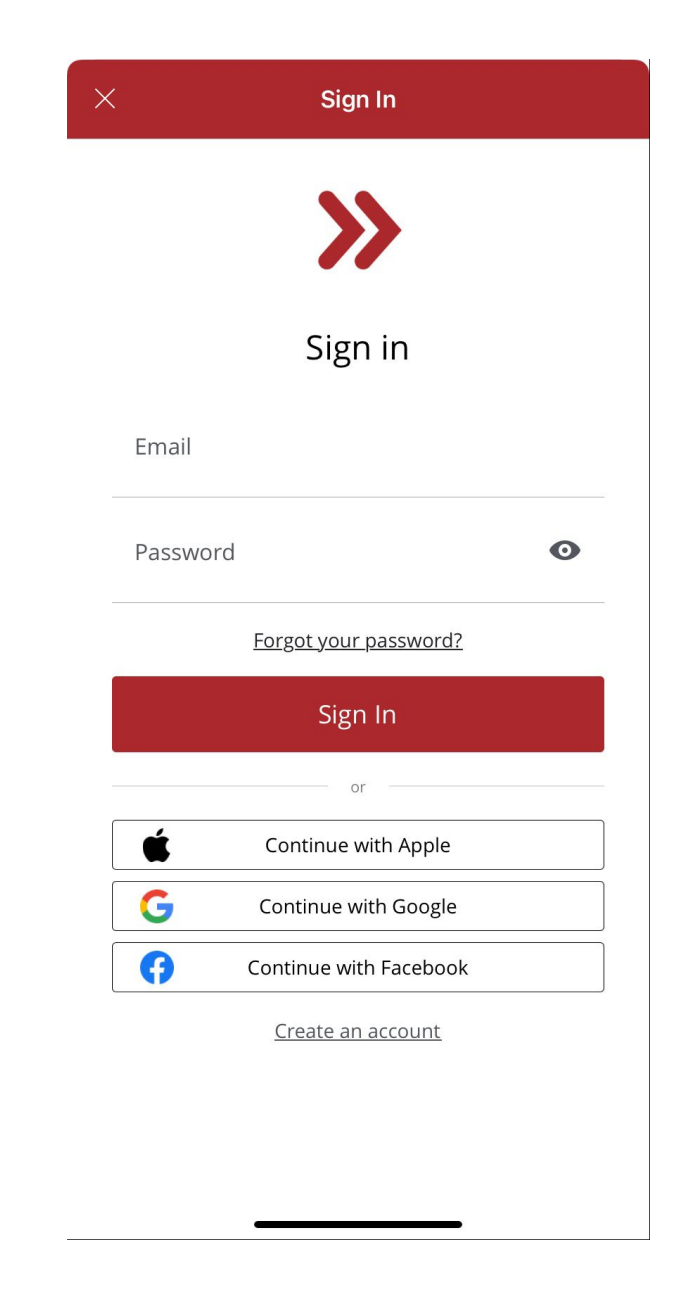

STEP 6

### **STEP 4**

To buy credits, select **Buy** from the bottom menu, select **Class Credits**, then choose your credits package.

| 13:52 -7<br>∢ Search  | .II 🗢 🔲 |
|-----------------------|---------|
| ● Buy                 |         |
|                       |         |
| Class Credits         |         |
| Classes               | >       |
| Nutrition             | >       |
| Online Coaching       | >       |
| Personal Training     | >       |
| Physiotherapy         | >       |
| Tennis Private        | >       |
| Autopay               | >       |
|                       |         |
|                       |         |
|                       |         |
|                       |         |
|                       |         |
| $\frown$              |         |
| Home Book Buy Profile | More    |

To book a court, select **Book** from the bottom menu, and then click on **Health Services** at the top.

**STEP 5** 

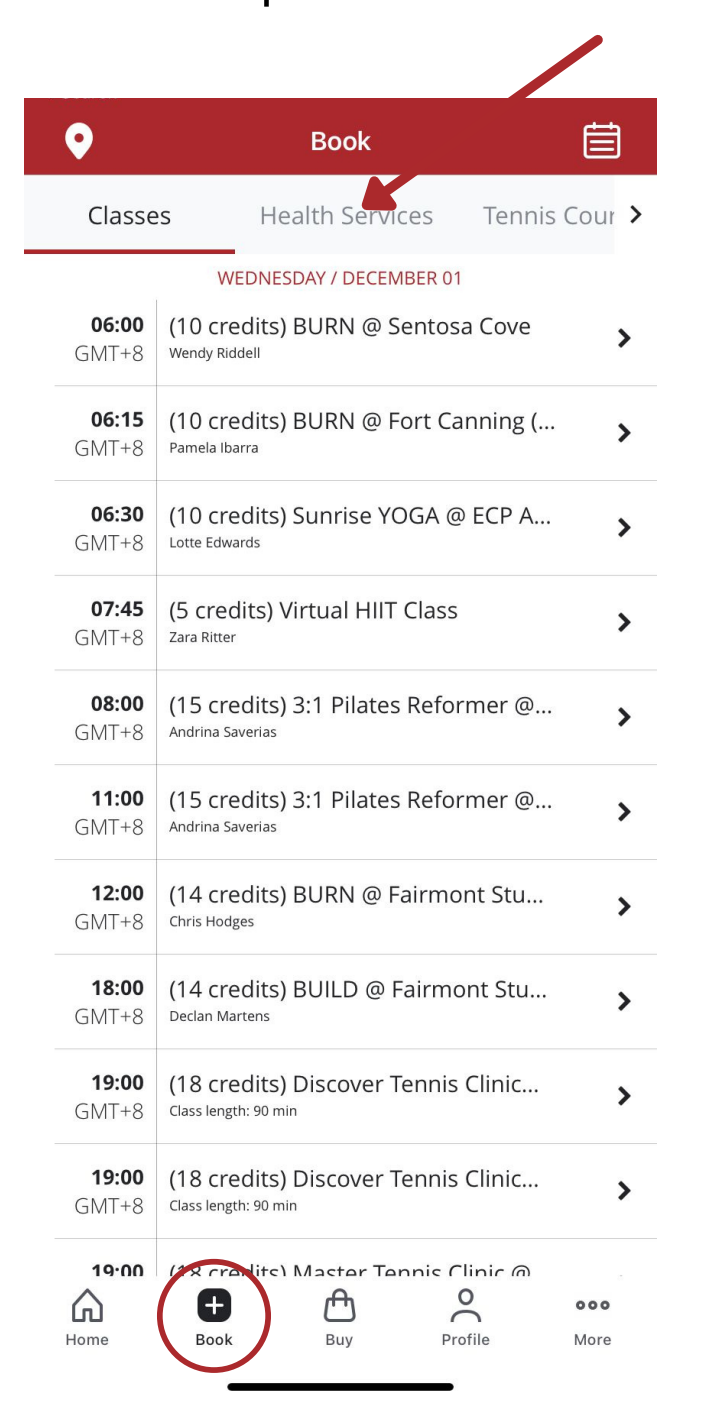

Select the Pilates/Massage session you would like, then click **Book.** If none are showing up, click on the **date icon** and select the correct date.

| earch                 | Book                                                          | Ē     |  |  |  |
|-----------------------|---------------------------------------------------------------|-------|--|--|--|
| Classe                | es Health Services Tennis                                     | our > |  |  |  |
|                       | WEDNESDAY / DECEMBER 01                                       |       |  |  |  |
| <b>09:00</b><br>GMT+8 | (30 credits) Private Pilates @ Orch<br>Andrina Saverias       |       |  |  |  |
| <b>09:00</b><br>GMT+8 | (30 credits) Private Pilates @ Fairm                          |       |  |  |  |
| <b>14:00</b><br>GMT+8 | (30 credits) Massage @ one-north                              |       |  |  |  |
| <b>14:00</b><br>GMT+8 | (30 credits) Massage @ one-north<br><sub>Sahail Solihin</sub> |       |  |  |  |
| <b>17:00</b><br>GMT+8 | (30 credits) Private Pilates @ Fairm<br>Jayme Ng              | >     |  |  |  |

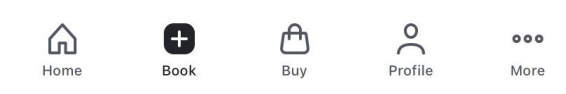

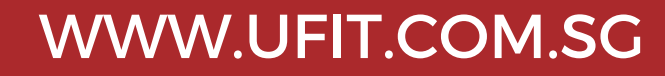

## **APP GUIDE FOR NEW MEMBERS**

HOW TO PURCHASE CREDITS AND BOOK PILATES/MASSAGE

# >>UFIT

## **STEP 1**

Download the UFIT app from the <u>App Store</u> or <u>Google</u> <u>Play Store</u>

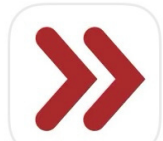

UFIT Health and Fitness Health & Fitness ★★★★☆ 3

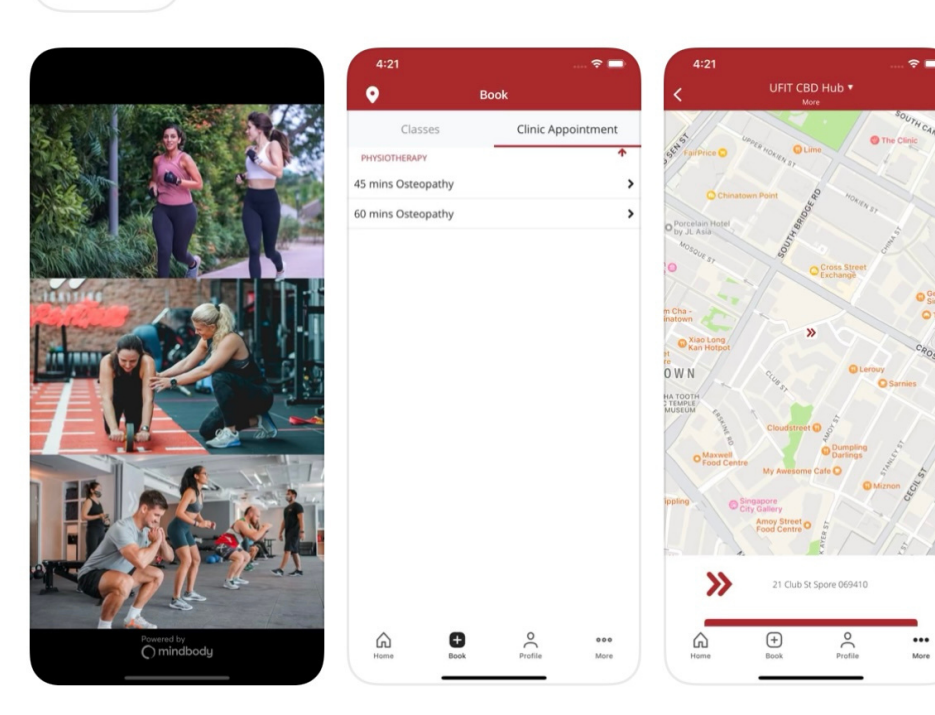

## **STEP 2**

Click on the Create Account

#### button at the bottom

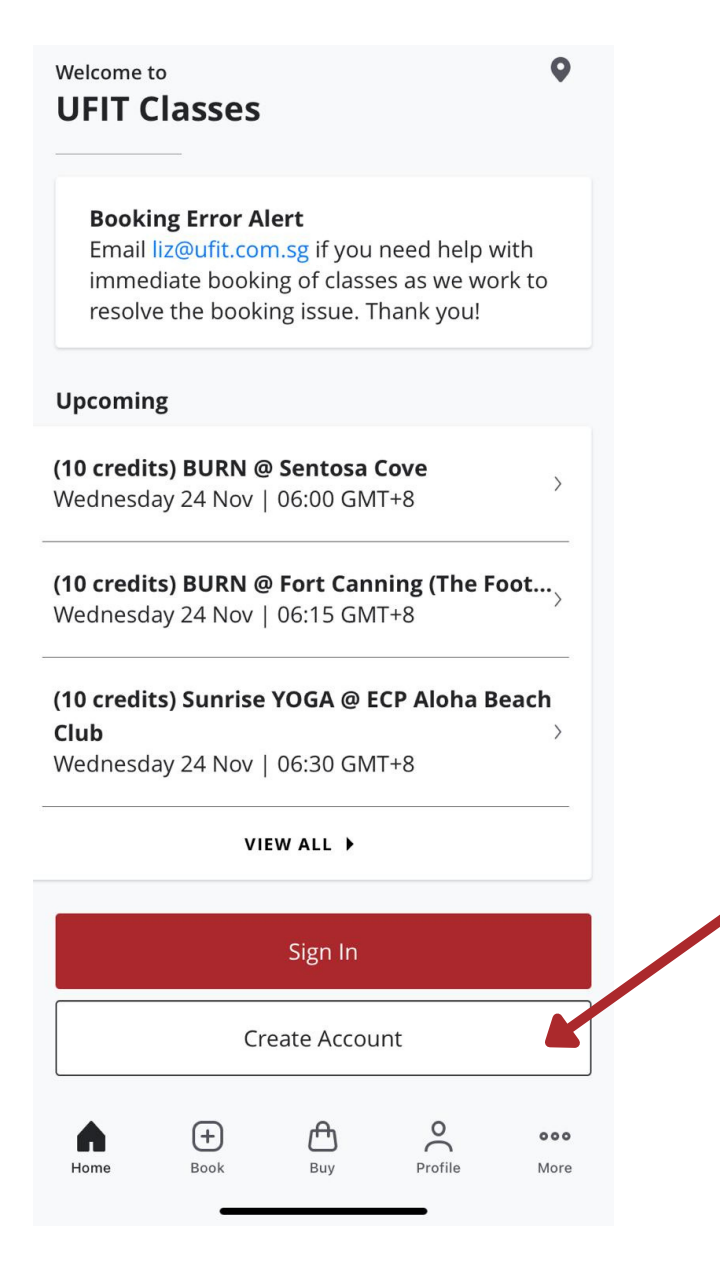

## STEP 3

Create an account, verify your email, and then login.

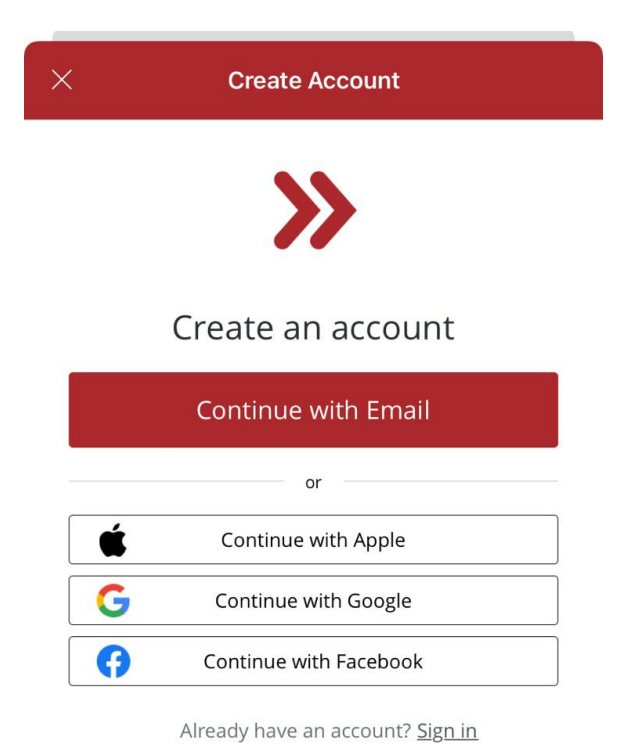

STEP 6

### **STEP 4**

To buy credits, select **Buy** from the bottom menu, select **Class Credits**, then choose your credits package.

| 13:52 √<br>∢ Search   | •II 호 🔲 |
|-----------------------|---------|
| ● Buy                 |         |
|                       |         |
| Class Credits         |         |
| Classes               | >       |
| Nutrition             | >       |
| Online Coaching       | >       |
| Personal Training     | >       |
| Physiotherapy         | >       |
| Tennis Private        | >       |
| Autopay               | >       |
|                       |         |
|                       |         |
|                       |         |
|                       |         |
|                       |         |
| $\frown$              |         |
| Home Book Buy Profile | More    |

To book a court, select **Book** from the bottom menu, and then click on **Health Services** at the top.

**STEP 5** 

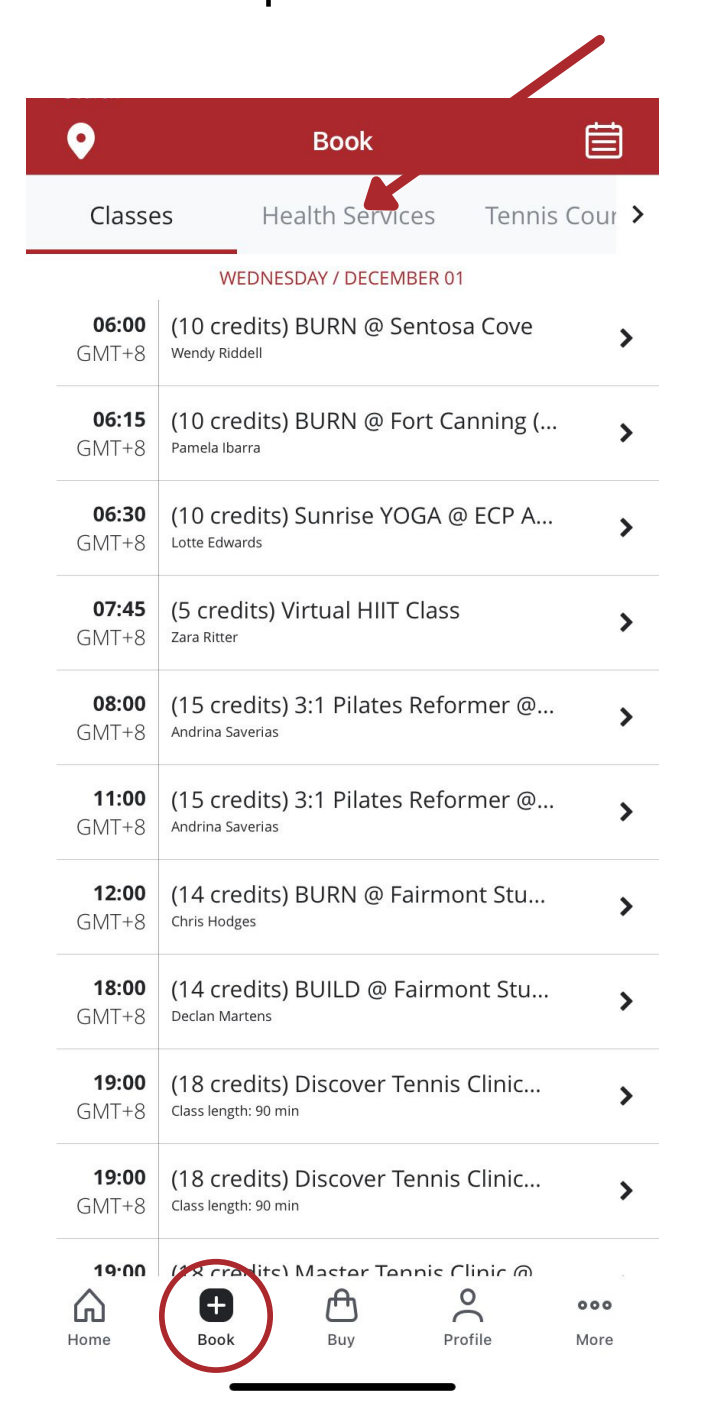

Select the Pilates/Massage session you would like, then click **Book.** If none are showing up, click on the **date icon** & select the correct date.

|                       |                                      | Book                 |          | Ē      |  |
|-----------------------|--------------------------------------|----------------------|----------|--------|--|
| Classe                | S                                    | Health Services      | Tennis ( | Cour > |  |
|                       | W                                    | /EDNESDAY / DECEMBER | : 01     |        |  |
| <b>09:00</b><br>GMT+8 | (30 credits) Private Pilates @ Orch  |                      |          |        |  |
| <b>09:00</b><br>GMT+8 | (30 credits) Private Pilates @ Fairm |                      |          |        |  |
| <b>14:00</b><br>GMT+8 | (30 credits) Massage @ one-north     |                      |          |        |  |
| <b>14:00</b><br>GMT+8 | (30 credits) Massage @ one-north     |                      |          |        |  |
| <b>17:00</b><br>GMT+8 | (30 credits) Private Pilates @ Fairm |                      |          |        |  |

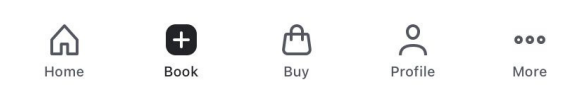

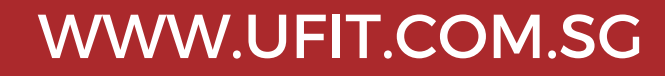